# **BANDEJA DE FIRMAS**

Manual de usuarios 2020/v2.0

## Índice

| 1. Introducción y acceso       |    |
|--------------------------------|----|
| 2. Ventana Principal           | 5  |
| 2.1. Detalle                   |    |
| 2.2. Nuevo Documento           |    |
| 2.3. Rechazar                  |    |
| 2.4. Reenviar                  |    |
| 2.5. Búsqueda Avanzada         |    |
| 2.6. Publicar en Transparencia |    |
| 2.7. Publicar en Tablón        |    |
| 2.7.1. Tipos de Publicación    | 30 |
| 3. Parámetros                  | 32 |
|                                |    |

### Introducción y acceso

La Bandeja de firmas de la plataforma eXperta se trata de una herramienta sencilla e intuitiva que facilita las operaciones de firma digital de la documentación administrativa que se genera en los distintos procedimientos dentro de la organización.

Un monitor donde los usuarios (cargos con responsabilidades de firma) pueden visualizar, firmar, rechazar (de forma motivada), reenviar, descargar, eliminar documentos...

Además de las operaciones de firma electrónica de los documentos o verificación de éstas en base a las librerías o servicios disponibles por parte del Gobierno, el portafirmas de eXperta dispone funcionalidades como:

- Firma manual controlada, mediante un proceso de impresión, firma, escaneo y sustitución del documento.
- Control de flujos de firma con varias firmas (obligatorias y opcionales).
- Control de firmas priorizadas.
- La firma de lotes de documentos mediante opciones de (marcar/desmarcar, marcar todo/desmarcar todo, ..).

Al formar parte de la propia plataforma, la interacción es total entre el gestor experto de tareas y la bandeja de firmas. Cualquier actuación sobre la bandeja despliega todo tipo de acciones sobre el gestor de tareas.

#### Características:

- Búsqueda avanzada de documentos por distintos criterios (situación, fecha...)
- Admite distintos tipos de firma (firma normal, cofirma y contrafirma) así como configurar el formato de firma a utilizar (PAdES, CAdES o XAdES)

• Uso conjunto con el resto de aplicaciones de la plataforma (Monitor de Solicitudes y Gestor de Tareas) así como de forma independiente (añadir documentos para su firma libremente desde cualquier dispositivo que posibilite el uso de certificados electrónicos).

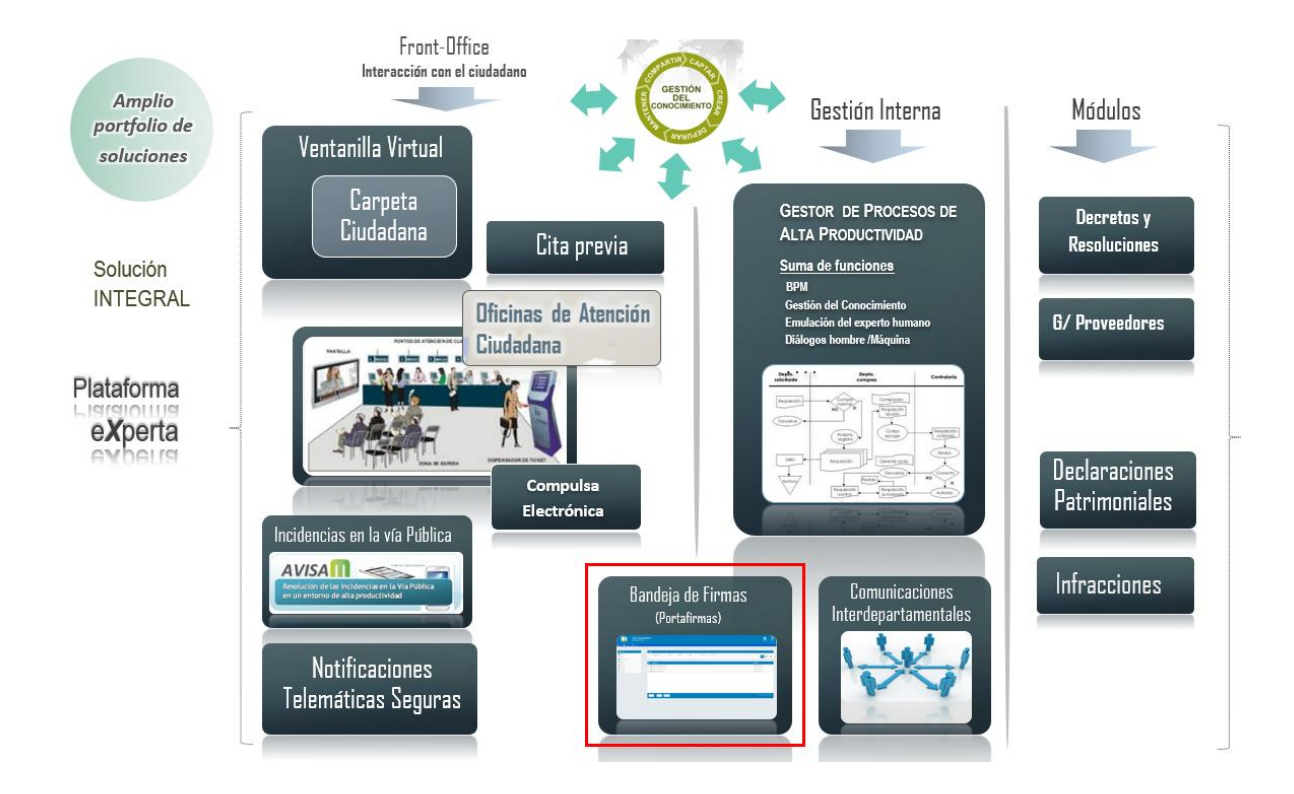

Para acceder a la herramienta, pulsamos en el icono Bandeja de Firmas, desde el escritorio de eXperta.

| ٢ | ADMINISTRADOR DE<br>APLICACIONES | Ι | Instalaciones (BDI) | y | Administrador del SAC                    |   | Monitor del SAC              |
|---|----------------------------------|---|---------------------|---|------------------------------------------|---|------------------------------|
|   | Tramitación                      | Ø | Bandeja de Firmas   |   | Comunicaciones Inter-<br>Departamentales |   | Compulsa Electrónica         |
| A | Incidencias en la Vía Pública    | R | RES                 |   | Secretaría                               | E | Tablón de Anuncios y Edictos |

## **Ventana Principal**

| Mostrar                                                                                                    | Criterio | 25                                       |         |                         |                   |                         |                     |                           |                                                | 25 26          | 21          |      |
|----------------------------------------------------------------------------------------------------|----------|------------------------------------------|---------|-------------------------|-------------------|-------------------------|---------------------|---------------------------|------------------------------------------------|----------------|-------------|------|
| Listado Detalle 2                                                                                                    | Desc     | oripción Pendiente de firma              | Firmado | Visto bueno             | Rechazado         | Retirado                | Reenviado           | Reenviado y Firmado       | Reenviado y<br>Rechazado                       | QÛ             | Ť           |      |
| Operaciones C Nuevo Documento                                                                                                    | 15       |                                          |         | Referencia<br>Documento | Tipo<br>Documento |                         | Fecha<br>situación  | Cargo/Usuario<br>Firmante |                                                |                |             | ^    |
| Firmar Firmar 0 Firmar con reparo                                                                                                    |          | & Resolución (2019.000987)               |         |                         |                   | Firmado 🔳               | 23/12/2019<br>18:46 |                           |                                                |                |             | 1    |
| Rechazar     Reenviar                                                                                                    |          | 😫 Resolución (2019.000987)               |         |                         |                   | Firmado 🖼               | 23/12/2019<br>18:46 |                           |                                                |                |             |      |
| Eliminar     Cambiar privacidad                                                                                                    |          | & Resolución (ANM.2019.000342)           |         |                         |                   | Firmado 🔳               | 23/12/2019<br>12:35 |                           | Sancionador en Materia de Teneno<br>Domésticos | ia de Animale: |             |      |
| Seguimiento                                                                                                    |          | A Informe Jurídico (LIC.PAR.2019.000006) |         |                         |                   | Pendiente de<br>firma 🖽 | 23/12/2019<br>12:01 |                           | Solicitud de licencia de parcelación           |                |             |      |
| Descargar     Descargar     Descargar |          | A Informe Técnico (LIC.PAR.2019.000006)  |         |                         |                   | Firmado 🚍               | 23/12/2019<br>11:52 |                           | Solicitud de licencia de parcelación           |                |             |      |
| 🕜 Publicar en Tablón 🛛 🚺                                                                                                    |          | Resolución (ANM.2019.000340)             |         |                         |                   | Firmado 🔳               | 23/12/2019<br>11:17 |                           | Sancionador en Materia de Tenenc<br>Domésticos | ia de Animale: | 1           |      |
|                                                                                                    |          | Resolución (ANM.2019.000339)             |         |                         |                   | Rechazado 🔎 🔳           | 23/12/2019<br>10:26 |                           | Sancionador en Materia de Tenenc<br>Domésticos | ia de Animale: | 1           | ~    |
|                                                                                                    | æ        | < 1 > . III -                            |         |                         |                   |                         |                     |                           | Мо                                             | strando 1 a 14 | de 14 regis | tros |

1 Listado

#### Listado

Con la opción visual Listado, veremos la rejilla de documentos en función de los criterios de búsqueda que estén definidos en ese momento.

## 2

## Detalle

#### Detalle

Si pulsamos en Detalle, podremos visualizar el documento, así como los documentos anexos que pudiera llevar acompañándolo.

#### 3

#### **Nuevo Documento**

Nuevo Documento

Si pulsamos en <u>Nuevo Documento</u> podemos incorporar un documento nuestra bandeja de firmas.

#### 4

### Firmar

#### Firmar 🖉

Si seleccionamos uno, o varios documentos en situación "Pendiente de firma", pulsaremos este icono para proceder a su firma digital.

Una vez realizado proceso de firma, el documento cambiará de situación a "Firmado".

#### 🖍 🛛 Dar Visto Bueno

El icono "Firmar" cambiará al icono "Dar Visto Bueno", si seleccionamos uno o varios documentos en situación "Pendiente de visto bueno". Una vez pulsemos el icono, el documento cambiará a la situación "Visto bueno". Esta acción dejará rastro como "Revisión" del mismo, pero no como firma.

## Firmar con reparo

#### Firmar con reparo A

Siempre que tengamos permiso mediante el parámetro de usuario PERFR, podremos firmar un documento e introducir un texto a modo de objeción o pero, acorde a la firma realizada.

PARÁMETRO DE USUARIO PERFR

Permite al usuario la opción de firmar con reparo

en la bandeja de firmas

Valor 0 - No aparece la opción de firma con reparo. Valor 1 - Firma con reparo disponible en la bandeja

de firmas.

## 6

5

## Rechazar

🛞 Rechazar

Puede darse el caso que tengamos un documento en nuestra bandeja de firma en el estado "Pendiente de firma", y no queramos proceder a su firma. En ese caso seleccionaremos el documento y pulsaremos la opción <u>Rechazar</u>.

## Reenviar

1. Reenviar

Podemos reenviar un documento a la bandeja de firma de uno o varios usuarios.

### Eliminar

#### S Eliminar

Solo es posible eliminar documentos incluidos a través de la opción "Nuevo Documento", es decir, no se pueden eliminar documentos en la bandeja provenientes del Monitor de Solicitudes o del Gestor de Tareas.

Para poder eliminar documentos con Visto Bueno, siempre que así lo tengamos configurado en el parámetro de instalación PEDVB.

#### PARÁMETRO PEDVB

Permitir la eliminación de documentos con visto bueno en la bandeja de firmas. Valor 0 - No se permite eliminar.

Valor 1 - Se permite eliminar.

## Cambiar privacidad

Cambiar privacidad

Si en nuestra bandeja de firmas tenemos un documento privado, podemos convertirlo en público si utilizamos este icono.

Igualmente, si tenemos un documento público, podemos convertirlo en privado con esta opción.

Siempre que tengamos un documento com privado, si reenviamos el documento a un usuario, y éste estuviera ausente, el documento no pasará a la bandeja del cargo sustituto, en caso de que tuviera.

#### 10

9

### Seguimiento

#### 🗉 Seguimiento

En el seguimiento del documento, veremos un histórico del documento donde consultar datos referentes a cada uno de los firmantes, como pueden ser la situación, fecha de firma, tipo de firma, etc.

También se mostrará el usuario que nos envió el documento a nuestra bandeja de firmas.

| Cargo                                                   | Ausente                                                          | Privado                                                                                                    | Asignación                                                                                                    | Situación                                                                                                    | situación                                                                                                    | Tipo de firma                                                                                                    | Motivo de rechazo                                                                                                    | Origen                                                                                                    |
|---------------------------------------------------------|------------------------------------------------------------------|----------------------------------------------------------------------------------------------------|----------------------------------------------------------------------------------------------------|----------------------------------------------------------------------------------------------------|----------------------------------------------------------------------------------------------------|----------------------------------------------------------------------------------------------------|----------------------------------------------------------------------------------------------------|----------------------------------------------------------------------------------------------------|
|                                                         | No                                                               | No                                                                                                    | 30/10/2018<br>10:00                                                                                                    | Reenviado                                                                                                    | 30/10/2018<br>10:07                                                                                                    |                                                                                                    |                                                                                                    |                                                                                                    |
| Segundo<br>Teniente Alcalde<br>Delegado de<br>Urbanismo | No                                                               | No                                                                                                    | 30/10/2018<br>10:00                                                                                                    | Firmado                                                                                                    | 30/10/2018<br>10:08                                                                                                    | Cofirma                                                                                                    |                                                                                                    | Documento<br>reenviado por                                                                                                    |
|                                                         | No                                                               | No                                                                                                    | 30/10/2018<br>10:00                                                                                                    | Firmado                                                                                                    | 30/10/2018<br>10:08                                                                                                    | Cofirma                                                                                                    |                                                                                                    | Documento<br>reenviado por                                                                                                    |
|                                                         |                                                                  |                                                                                                    |                                                                                                    |                                                                                                    |                                                                                                    |                                                                                                    |                                                                                                    |                                                                                                    |
|                                                         |                                                                  |                                                                                                    |                                                                                                    |                                                                                                    |                                                                                                    |                                                                                                    |                                                                                                    |                                                                                                    |
|                                                         |                                                                  |                                                                                                    |                                                                                                    |                                                                                                    |                                                                                                    |                                                                                                    |                                                                                                    |                                                                                                    |
|                                                         |                                                                  |                                                                                                    |                                                                                                    |                                                                                                    |                                                                                                    |                                                                                                    |                                                                                                    | 📿 Actualizar 🕞 Cerrar                                                                                                    |
|                                                         | Cargo<br>Segundo<br>Teniente Alcalde<br>Delegado de<br>Urbanismo | Cargo     Ausente       No     Segundo       Segundo de     No       Delegado de     No       Urbanismo     No | Corgo         Ausente         Privodo           No         No         No           Segundo<br>Teniente Alcolde<br>Urbanismo         No         No           No         No         No | Cargo         Ausente         Privado         Fecha<br>Asignadon           No         No         30/10/2018           Segundo<br>Teniente Akcide<br>Delegado de<br>Urbanismo         No         No         30/10/2018           No         No         No         30/10/2018           Dolegado de<br>Urbanismo         No         No         30/10/2018 | Cargo         Ausente         Privado         Fecha<br>Asignadón         Situación           No         No         30/10/2018         Reenviado           Segundo<br>Teniente Alcalde<br>Delegodo de<br>Urbanismo         No         No         30/10/2018         Firmado           No         No         No         30/10/2018         Firmado | Cargo         Ausente         Privado         Fecha<br>Asignoadon         Stuadón         Fecha<br>stuadón           No         No         30/10/2018         Reenviado         30/10/2018           Segundo<br>Teniente Akcide<br>Delegado de<br>Urbanismo         No         No         30/10/2018         Firmado         30/10/2018           No         No         30/10/2018         10:00         Firmado         30/10/2018           No         No         30/10/2018         10:00         Firmado         30/10/2018           No         No         30/10/2018         10:00         Firmado         30/10/2018 | Cargo         Ausente         Privado         Fecha<br>Asignadón         Situación         Fecha<br>situación         Tipo de firma           No         No         No         30/10/2018         Reenviado         30/10/2018         10.07           Segundo<br>Teniente Alcalde<br>Delegodo de<br>Urbanismo         No         No         30/10/2018         Firmado         30/10/2018         Cofirma           No         No         30/10/2018         Firmado         30/10/2018         Cofirma           No         No         No         30/10/2018         Firmado         30/10/2018         Cofirma | Cargo     Ausente     Privado     Fecha<br>Ausgración     Situación     Situación     Tipo de firms     Motivo de rechazo       No     No     No     30/10/2018     Reervidado     30/10/2018     Cofirmo     Motivo de rechazo       Segundo<br>Teniente Alcolde<br>Delegodo de<br>Urbanismo     No     No     30/10/2018     Firmado     30/10/2018     Cofirmo       No     No     No     30/10/2018     Firmado     30/10/2018     Cofirmo     Levience |

#### **Firmantes**

11

🕜 Firmantes

En la opción Firmantes se mostrarán, únicamente, los firmantes que tiene el documento. Si necesitamos más información, tendremos que acudir a la opción Seguimiento.

| ande | ja de Firma - Firmantes |                                                   |                         |
|------|-------------------------|---------------------------------------------------|-------------------------|
| -    | Nombre                  | Cargo                                             | Fecha                   |
|      |                         | Concejal de Cultura                               | 29/10/2018<br>13:11     |
|      |                         | Segundo Teniente Alcalde Delegado de<br>Urbanismo | 29/10/2018<br>13:14     |
|      |                         |                                                   |                         |
|      |                         |                                                   |                         |
|      |                         |                                                   |                         |
|      |                         |                                                   |                         |
| "    |                         | Mostran                                           | do 1 a 2 de 2 registros |
|      |                         |                                                   | Cerrar                  |

## 12

#### Descargar

Descargar

Siempre que un documento no tenga firmas pendientes o haya sido rechazado, se podrá descargar.

## 13

#### Publicar en Transparencia

💷 Publicar en Transparencia

Gracias a la integración del módulo Portal de Transparencia con otras aplicaciones de eXperta, podemos incorporar documentos desde la Bandeja de Firmas.

Para ello, seleccionamos un documento de la rejilla de documentos y pulsamos en el icono "<u>Publicar en Transparencia</u>". Es importante destacar que solo se podrán publicar documentos "Firmados".

Hay que tener en cuenta que para que el usuario pueda publicar en el Portal de Transparencia desde la Bandeja de Firmas, debe tener permiso mediante el parámetro de usuario "PERTR".

| PARÁI   | VETRC  | ) DE   | USUAR    | ΙΟΡ  | ERTR       |      |
|---------|--------|--------|----------|------|------------|------|
| Parám   | etro p | ara d  | dar per  | misc | a un usu   | ario |
| para    | publi  | icar   | en       | el   | Portal     | de   |
| Transp  | arenci | a, (   | desde    | el   | Monitor    | de   |
| Solicit | udes y | desd   | le la Ba | ndej | a de Firma | s.   |
| Valor ( | )- N   | o se j | permite  | э.   |            |      |
| Valor 2 | L-Se   | e Per  | mite.    |      |            |      |

## Publicar en Tablón

📝 Publicar en Tablón

Seleccionando un documento firmado de la rejilla, podemos proceder a <u>crear una</u> <u>publicación en el tablón de edictos</u> de la instalación.

### 15

14

#### Rejilla de documentos

| Descripción                | Referencia<br>Documento | Tipo<br>Documento | Situación | Fecha<br>situación  | Cargo/Usuario<br>Firmante | Otros Datos |
|----------------------------|-------------------------|-------------------|-----------|---------------------|---------------------------|-------------|
| 2 Resolución (2019.000987) |                         |                   | Firmado 🖽 | 23/12/2019<br>18:46 |                           |             |

En esta rejilla aparecerán los documentos en función de los criterios de búsqueda, situados en la parte superior de la ventana.

Podemos alterar las columnas que se muestran con el parámetro de instalación VITDR.

#### PARÁMETRO VITDR

En la rejilla de documentos de la bandeja de firmas se pueden mostrar las columnas Tipo de Documento y Referencia. Valor 0 - No se muestran. Valor 1 - Se muestran.

Descripción

Descripción

Combinado con los check, podemos hacer búsquedas por descripción del documento.

17 Pendiente

Pendiente de firma

✓

Con este check se visualizarán en la rejilla aquellos documentos en situación "Pendiente de firma" o "Pendiente de visto bueno".

18

Firmado

Firmado

Con este check se visualizarán en la rejilla aquellos documentos que ya hemos firmado, es decir, en situación "Firmado".

19 Visto Bueno Visto bueno Con este check se visualizarán en la rejilla aquellos documentos en situación "Visto bueno". 20 Rechazado Rechazado Con este check se visualizarán en la rejilla aquellos documentos que hayamos rechazado. Junto a la situación del documento, podremos ver los motivos del rechazo. 21 Retirado Retirado Con este check se visualizarán en la rejilla aquellos documentos que se nos han retirado de nuestra bandeja de firmas, es decir, en situación "Retirado". 22 Reenviado Reenviado Con este check se visualizarán en la rejilla aquellos documentos que hemos reenviado a otro u otros usuarios. Reenviado y Firmado enviado y Firma Con este check se visualizarán en la rejilla aquellos documentos que hemos reenviado, y que han sido firmados. 24 Reenviado y Rechazado Reenviado v Rechazado  $\square$ 

Con este check se visualizarán en la rejilla aquellos documentos que hemos reenviado, y que han sido rechazados.

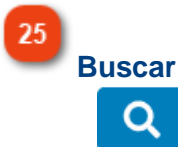

Una vez introducido los criterios de búsqueda, ya sea mediante los checks de la zona superior, o mediante la descripción del documento, pulsaremos este icono para ejecutar la búsqueda.

Limpiar

26

27

回

Este icono borrará el contenido del campo Descripción, así como deseleccionar los check de criterios de búsqueda.

## Búsqueda Avanzada

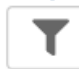

Si pulsamos en este icono, accederemos a la ventana "<u>Búsqueda Avanzada</u>", desde la cual podremos hacer búsquedas en base a criterios más específicos de los que se nos muestran en la ventana principal.

## Detalle

Con la opción Detalle podremos previsualizar un documento seleccionado de la rejilla. Una vez visualizado, tenemos la posibilidad, desde esta misma pantalla, de ejecutar acciones sobre el documento, como Firmar, Rechazar o Cambiar su privacidad.

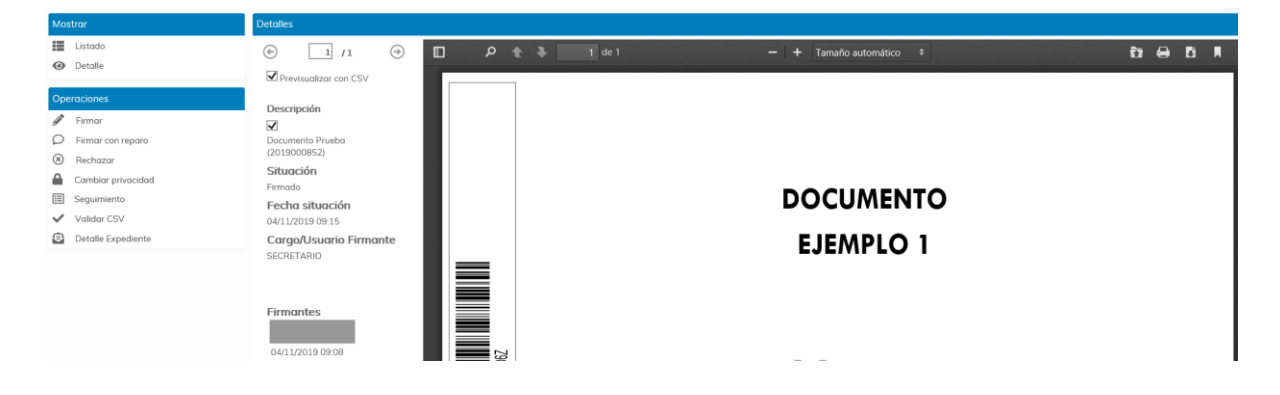

En la imagen superior observamos que está habilitado un icono llamado "Detalle Expediente". Esta opción se habilita siempre que el documento esté vinculado a un expediente, y nos haya llegado a través del gestor de tareas o el monitor de solicitudes.

De este modo, tenemos la posibilidad de consultar datos del expediente vinculado, antes de proceder a firmar dicho documento.

| Detalle expediente                       |                                                               |                                                                                                  |
|------------------------------------------|---------------------------------------------------------------|--------------------------------------------------------------------------------------------------|
| Interesado<br>Representante              | N° Registro<br>2018 - 1997<br>N° Expediente<br>URBA2018001850 | Fecha Solicitud<br>24/10/2018 19:11<br>N° Solicitud<br>3044/2018                                 |
| Plan de Pruebas eXperta                  |                                                               |                                                                                                  |
|                                          |                                                               | 1                                                                                                |
| F/Seguimiento Cocumentos (19) Cocumentos | Comunicaciones / Notificaciones (1)                           | <ul> <li>Datos de la visita</li> <li>Asistente de Resolución</li> <li>Anotaciones (0)</li> </ul> |
|                                          |                                                               | Cerrar 🕞                                                                                         |

### **Nuevo Documento**

Como uso de la bandeja de firmas a modo de herramienta independiente, podremos incluir un documento en la misma para su firma digital de forma libre, no proveniente de algún expediente que se esté tramitando en el Monitor de Solicitudes, Gestor de Tareas o Servicio Web.

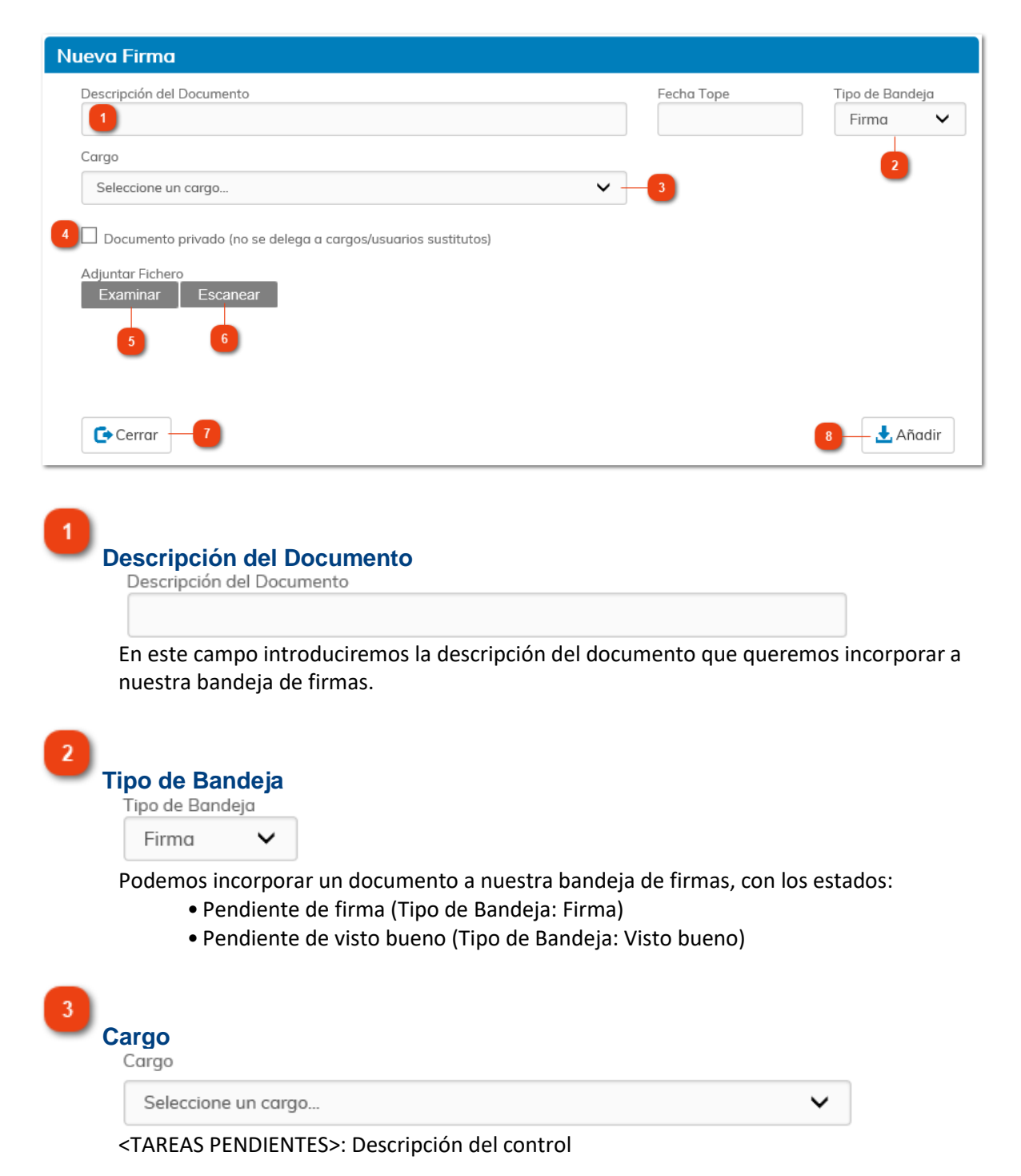

## **Documento Privado**

Documento privado (no se delega a cargos/usuarios sustitutos)

Si seleccionamos este check, definiremos el documento como privado. Si reenviamos el documento a un usuario, y éste estuviera ausente, el documento no pasará a la bandeja del cargo sustituto, en caso de que tuviera.

| Descripción       | Situación          | Fecha<br>situación |
|-------------------|--------------------|--------------------|
| Documento privado | Pendiente de firma | 23/10/2018         |

#### 5

4

## Adjuntar Fichero

Examinar

Utilizaremos este botón para adjuntar el archivo que contiene el documento que queremos incorporar.

#### 6 Escanear

## Escanear

Si tenemos un dispositivo de escaneo instalado, podemos digitalizar directamente un documento e incorporarlo a la bandeja de firmas.

## Cerrar

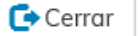

Para volver a la ventana principal de la Bandeja de Firmas, utilizaremos este icono.

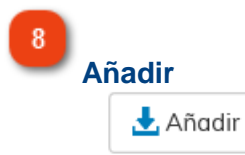

Una vez adjuntemos el archivo y le demos una descripción al mismo, confirmaremos utilizando el icono Añadir.

## 15

## Rechazar

En esta ventana vamos a indicar el motivo por el que rechazamos la firma del documento seleccionado.

| tivo                                                                                                    |                                                                                                   |                                                          |                                |
|----------------------------------------------------------------------------------------------------|---------------------------------------------------------------------------------------------------|----------------------------------------------------------|--------------------------------|
| No estar de acuerdo con el contenido                                                                                                    | del documento                                                                                     | 1                                                        |                                |
| servaciones                                                                                                    |                                                                                                   | -                                                        |                                |
| 2                                                                                                    |                                                                                                   |                                                          |                                |
|                                                                                                    |                                                                                                   |                                                          |                                |
|                                                                                                    |                                                                                                   |                                                          |                                |
|                                                                                                    |                                                                                                   |                                                          | 11                             |
| Cerrar                                                                                                    |                                                                                                   | · · · · · · · · ·                                        | 4 X Rechazar                   |
|                                                                                                    |                                                                                                   |                                                          |                                |
|                                                                                                    |                                                                                                   |                                                          |                                |
|                                                                                                    |                                                                                                   |                                                          |                                |
| Motivo                                                                                                    |                                                                                                   |                                                          |                                |
| Motivo                                                                                                    |                                                                                                   |                                                          |                                |
| No estar de acuerdo e                                                                                                    | an al contanida dal documanta                                                                     | ¥                                                        |                                |
|                                                                                                    | on el contenido del documento                                                                     | *                                                        |                                |
| documento.                                                                                                    |                                                                                                   |                                                          |                                |
| documento. Observaciones Observaciones                                                                                                    |                                                                                                   |                                                          |                                |
| documento.<br>Observaciones                                                                                                    |                                                                                                   |                                                          |                                |
| documento. Observaciones Observaciones                                                                                                    |                                                                                                   |                                                          |                                |
| documento.<br>Observaciones<br>Observaciones<br>Si queremos añadir a                                                                                    | alguna explicación adicional al                                                                   | l motivo que hemos s                                     | eñalado en el                  |
| documento.<br>Observaciones<br>Observaciones<br>Si queremos añadir a<br>campo anterior, pod                                                             | alguna explicación adicional al<br>lemos usar el campo Observad                                   | l motivo que hemos s<br>ciones.                          | eñalado en el                  |
| documento.<br>Observaciones<br>Observaciones<br>Si queremos añadir a<br>campo anterior, pod                                                             | alguna explicación adicional al<br>lemos usar el campo Observad                                   | l motivo que hemos s<br>ciones.                          | eñalado en el                  |
| documento.<br>Observaciones<br>Observaciones<br>Si queremos añadir a<br>campo anterior, pod                                                             | alguna explicación adicional al<br>lemos usar el campo Observad                                   | l motivo que hemos s<br>ciones.                          | eñalado en el                  |
| documento.<br>Observaciones<br>Observaciones<br>Si queremos añadir a<br>campo anterior, pod                                                             | alguna explicación adicional al<br>lemos usar el campo Observad                                   | l motivo que hemos s<br>ciones.                          | eñalado en el                  |
| documento.<br>Observaciones<br>Observaciones<br>Si queremos añadir a<br>campo anterior, pod<br>Cerrar                                                   | alguna explicación adicional al<br>lemos usar el campo Observad                                   | l motivo que hemos s<br>ciones.                          | eñalado en el                  |
| documento.<br>Observaciones<br>Observaciones<br>Si queremos añadir a<br>campo anterior, pod<br>Cerrar<br>Cerrar                                         | alguna explicación adicional al<br>lemos usar el campo Observad                                   | l motivo que hemos s<br>ciones.                          | eñalado en el                  |
| documento.<br>Observaciones<br>Observaciones<br>Si queremos añadir a<br>campo anterior, pod<br>Cerrar<br>Cerrar<br>Para volver a la venta               | alguna explicación adicional al<br>lemos usar el campo Observad<br>ana principal de la bandeja de | l motivo que hemos s<br>ciones.                          | eñalado en el<br>n este botón. |
| documento.<br>Observaciones<br>Observaciones<br>Si queremos añadir a<br>campo anterior, pod<br>Cerrar<br>Para volver a la venta                         | alguna explicación adicional al<br>lemos usar el campo Observad                                   | l motivo que hemos s<br>ciones.<br>e firmas pulsaremos e | eñalado en el<br>n este botón. |
| documento.<br>Observaciones<br>Observaciones<br>Si queremos añadir a<br>campo anterior, pod<br>Cerrar<br>Para volver a la venta                         | alguna explicación adicional al<br>lemos usar el campo Observad                                   | l motivo que hemos s<br>ciones.<br>e firmas pulsaremos e | eñalado en el<br>n este botón. |
| documento.<br>Observaciones<br>Observaciones<br>Si queremos añadir a<br>campo anterior, pod<br>Cerrar<br>Para volver a la venta<br>Rechazar             | alguna explicación adicional al<br>lemos usar el campo Observad                                   | l motivo que hemos s<br>ciones.                          | eñalado en el<br>n este botón. |
| documento.<br>Observaciones<br>Observaciones<br>Si queremos añadir a<br>campo anterior, pod<br>Cerrar<br>Para volver a la venta<br>Rechazar<br>Rechazar | alguna explicación adicional al<br>lemos usar el campo Observad                                   | l motivo que hemos s<br>ciones.<br>e firmas pulsaremos e | eñalado en el<br>n este botón. |

## Reenviar

La función Reenviar consiste en redireccionar un documento de un usuario a otro. El documento, además, puede ser reenviado con la posibilidad de que el receptor del mismo, pueda a su vez redirigirlo a un tercero, o a varios desde su bandeja de firmas.

| Reenviar Bandeja Firma                                                                                                    |                                                                                                    |
|----------------------------------------------------------------------------------------------------|----------------------------------------------------------------------------------------------------|
| 1 © Cargos © Usuarios © Departamento Seleccione un departamento 🔻                                                            |                                                                                                    |
| Q Buscar 2                                                                                                    | Firmantes (2)     Sevisiones                                                                                                    |
| 3 Cargos                                                                                                    | 6 Firmantes                                                                                                    |
| JEFE DE SERVICIO -                                                                                                    | ✓ IEFE DE SERVICIO -                                                                                                    |
| JEFE DE SERVICIO -                                                                                                    | JEFE SERVICIO COMUNICACIÓN -                                                                                                    |
| JEFE DE SERVICIO CONTRATACIÓN -                                                                                              |                                                                                                    |
| JEFE DE SERVICIOS DE MEDIO AMBIENTE -                                                                                        | ×                                                                                                    |
| JEFE DE SERVICIOS RRHH -                                                                                                    |                                                                                                    |
| JEFE SERVICIO COMUNICACIÓN -                                                                                                 | •                                                                                                    |
| JEFE SERVICIO HACIENDA -                                                                                                    | T                                                                                                    |
| JEFE SERVICIO MEDIO AMBIENTE -                                                                                               |                                                                                                    |
| JURIDICO URBANISMO -                                                                                                    | 10                                                                                                    |
| « < 3 4 5 6 7 > »                                                                                                    | Bernard Greenvior Fecha Tope Fernina Tipo de firma reniver international de firma fernitaria de firma fernitaria de firma fern |
| Listados de selección                                                                                                    | Seleccione un departamento                                                                                                    |
|                                                                                                    | Seleccione un departamento                                                                                                    |
| Antes de seleccionar el cargo o el usua<br>podemos filtrar la rejilla inferior mediar<br>Con el check Departamento, podremos | rio al que enviaremos el documento para su firma,<br>ite estos check.<br>filtrar por Usuario / Departamento.                                                                                                    |
| 2<br>Buscar                                                                                                    |                                                                                                    |
| <b>Q</b> Buscar                                                                                                    |                                                                                                    |
|                                                                                                    |                                                                                                    |
| Si en la rejilla inferior se muestra un seleccionar, podemos utilizar este camp                                              | listado muy extenso de cargos o usuarios para<br>o para buscar en dicho listado.                                                                                                    |

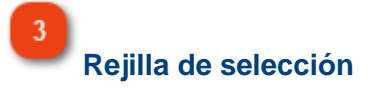

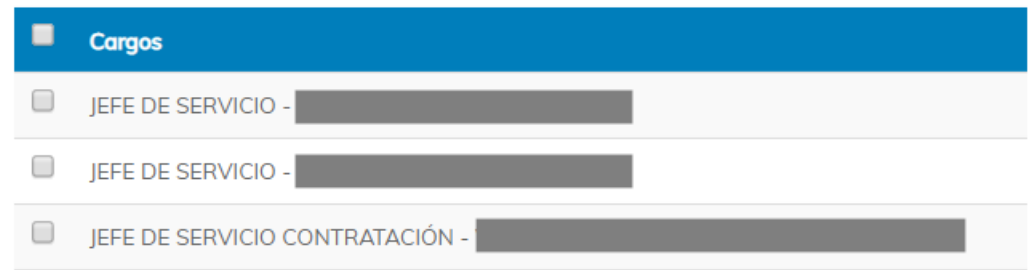

Aquí es donde vamos a seleccionar los cargos o usuarios a los que reenviaremos el documento.

Iconos de asignación de firmantes

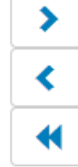

Con estos iconos vamos a incluir o excluir firmantes al documento que queremos reenviar. Lo único que tenemos que hacer es seleccionar los usuarios o cargos y utilizar el icono correspondiente.

4

#### **Bandejas**

Revisiones Firmantes (2)

Podemos asignar firmantes al reenviar un documento, pero también podemos enviar un documento a la bandeja de firmas de un cargo o usuario para que dé su visto bueno al mismo (Revisiones).

#### Rejilla de firmantes o revisiones

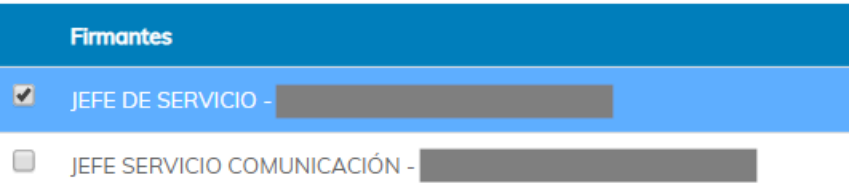

Una vez asignado firmantes o revisiones al documento, en esta rejilla aparecerá la relación de los usuarios o cargos destinatarios del documento.

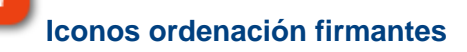

17

Estos iconos de activarán si seleccionamos como tipo de firma "Contrafirma". En caso de tener varios firmantes asignados, podremos definir el orden de firma mediante estos iconos.

8

#### Firmar antes de reenviar

Firmar antes de reenviar

Si queremos proceder a firmar el documento antes de enviar el documento, marcaremos esta opción. De esta manera, una vez confirmado los datos del reenvío, nos aparecerá el proceso de firma.

Este check estará marcado por defecto si así lo tenemos definido mediante el parámetro FYRPD

#### PARÁMETRO FYRPD

Check "Firmar antes de reenviar" marcado por defecto.

Valor 0 - No marcado por defecto.

Valor 1 - Marcado por defecto.

9

#### Permitir reenvío

Permitir reenvío

Si marcamos este check a la hora de reenviar un documento, el remitente va a poder volver a reenviar el documento a otro usuario o cargo.

Por el contrario, si no lo marcamos, el remitente no podrá reenviarlo.

10

#### Tipo de firma

Tipo de firma

Contrafirma 🔹 🔻

En este desplegable vamos a poder indicar el tipo de firma y el comportamiento del documento a través de las bandejas de firmas de los posibles destinatarios.

• Tipo de firma Independiente. Este tipo de firma se consideran las firmas básicas,

normalmente para un solo firmante.

• Tipo de firma Cofirma. Es una firma múltiple en la que todos los firmantes están al mismo nivel y en la que no importa el orden en el que se firma. Este tipo de firma se suele utilizar en la firma de documentos que son resultados de reuniones, conferencias o comités.

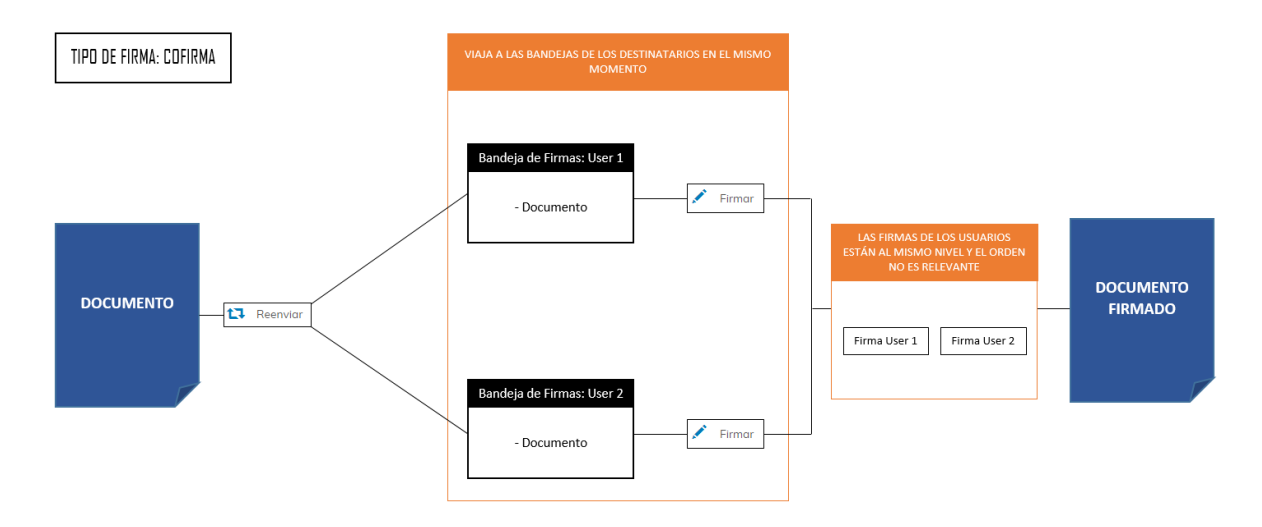

• Tipo de firma Contrafirma. Es un tipo de firma múltiple en la que el orden de los firmantes es relevante, ya que cada firma ratifica a las anteriores. La contrafirma se utiliza para documentos que deben seguir un orden secuencial de firmas.

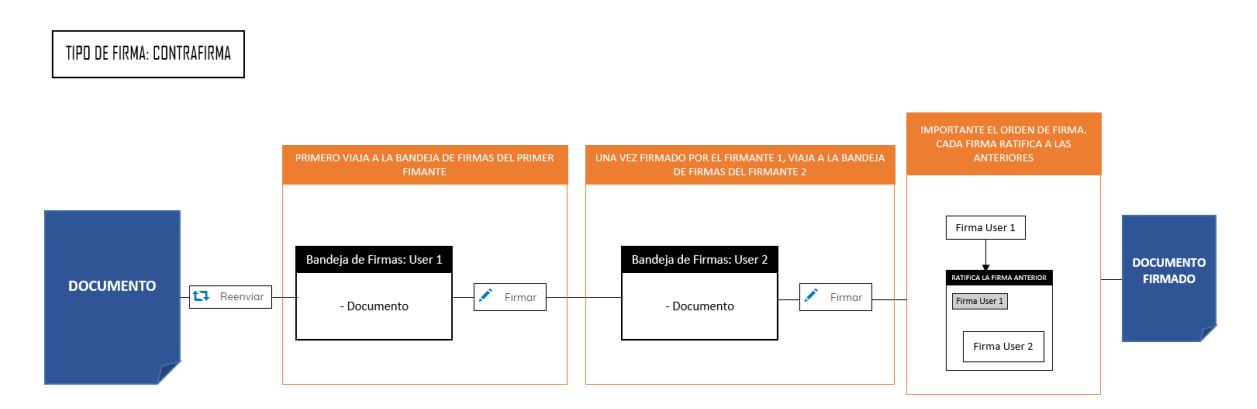

• Tipo de firma Indistinta. Si seleccionamos este tipo de firma y asignamos varios firmantes, el documento irá a la bandeja de firmas de cada uno de ellos al mismo momento, con la salvedad de que, cuando el documento se firme por cualquiera de ellos, el documento será retirado de la bandeja de firmas del resto de firmantes.

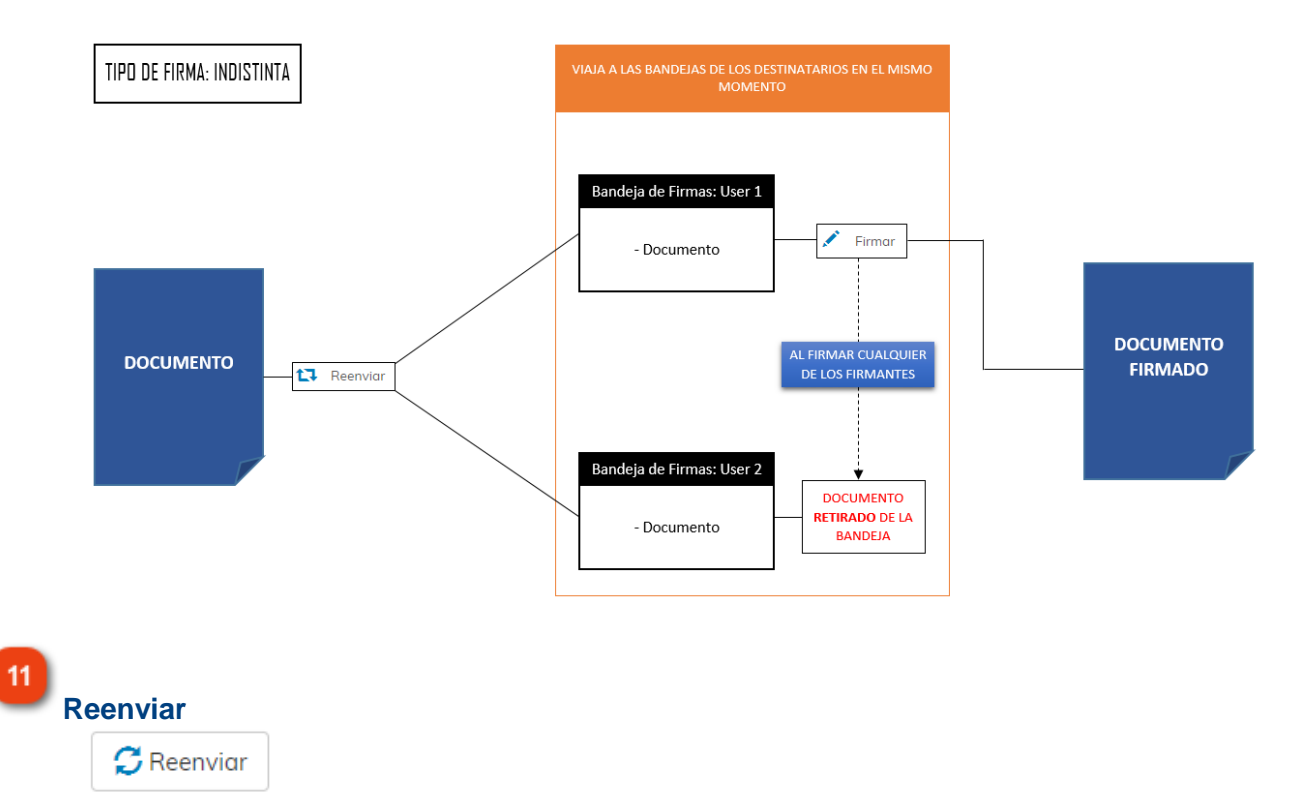

Una vez asignado los firmantes al documento e indicado las diferentes opciones, como puede ser el tipo de firma, pulsaremos este icono para confirmar el reenvío.

12 Cerrar

Si queremos volver a la ventana anterior, pulsaremos en Cerrar.

## Búsqueda Avanzada

En esta ventana se nos muestra un abanico de criterios más específicos, con los que podremos localizar documentos.

| erios                                   |                                                       |                                         |                                     |                        |                         |         |
|-----------------------------------------|-------------------------------------------------------|-----------------------------------------|-------------------------------------|------------------------|-------------------------|---------|
| <b>ituación</b><br>I Pendiente de firma | E Firmado                                             | Visto bueno                             | Rechazado                           | Retirado               | Reenvio                 | obc     |
| echa Asignación Desde                   |                                                       | 2 Fech                                  | a Asignación Hasta                  |                        | Ho                      | у       |
| echa Tope Desde                         |                                                       | 3 Fecho                                 | a Tope Hasta                        |                        | Но                      | у       |
| echa Operación Desde                    |                                                       | 4 Fecho                                 | a Operación Hasta                   |                        | Но                      | у       |
| escripción del Documen                  | to                                                    |                                         |                                     |                        |                         |         |
| 5                                       |                                                       |                                         |                                     |                        |                         |         |
| jercicio                                | Tipo de Firma                                         |                                         | Referen                             | ncia Documento         |                         |         |
| 6                                       | Seleccione un t                                       | tipo de Firma                           |                                     |                        |                         |         |
| Cargo del usuario                       |                                                       |                                         |                                     |                        |                         |         |
| Seleccione un corgo de                  | a actual usuario                                      |                                         |                                     |                        |                         |         |
| ipo Documento                           |                                                       |                                         |                                     |                        |                         |         |
| 10                                      |                                                       |                                         |                                     |                        |                         |         |
|                                         |                                                       |                                         |                                     |                        | w                       |         |
|                                         |                                                       |                                         |                                     | -                      |                         |         |
| Cerrar                                  |                                                       |                                         |                                     |                        |                         | Buscar  |
| Situación<br>Situación                  | <sup>ïrma</sup><br>ck filtraremo <sup>,</sup><br>mas. | Firmado 🔲 Vis<br>s documentos en ł      | to bueno 🔲 Rec<br>base a la situaci | chazado<br>ón del docu | Retirado<br>Imento en r | nuestra |
| Fecha Asigna                            | ición                                                 |                                         |                                     |                        |                         |         |
| Fecha Asignación                        | n Desde                                               |                                         | Fecha Asigr                         | nación Hasta           |                         |         |
| Podemos acot<br>momento en o            | :ar búsqueda:<br>que se asigna                        | s de documentos p<br>ron los firmantes. | oor la fecha de a                   | asignación,            | es decir, po            | or el   |

Fecha Tope

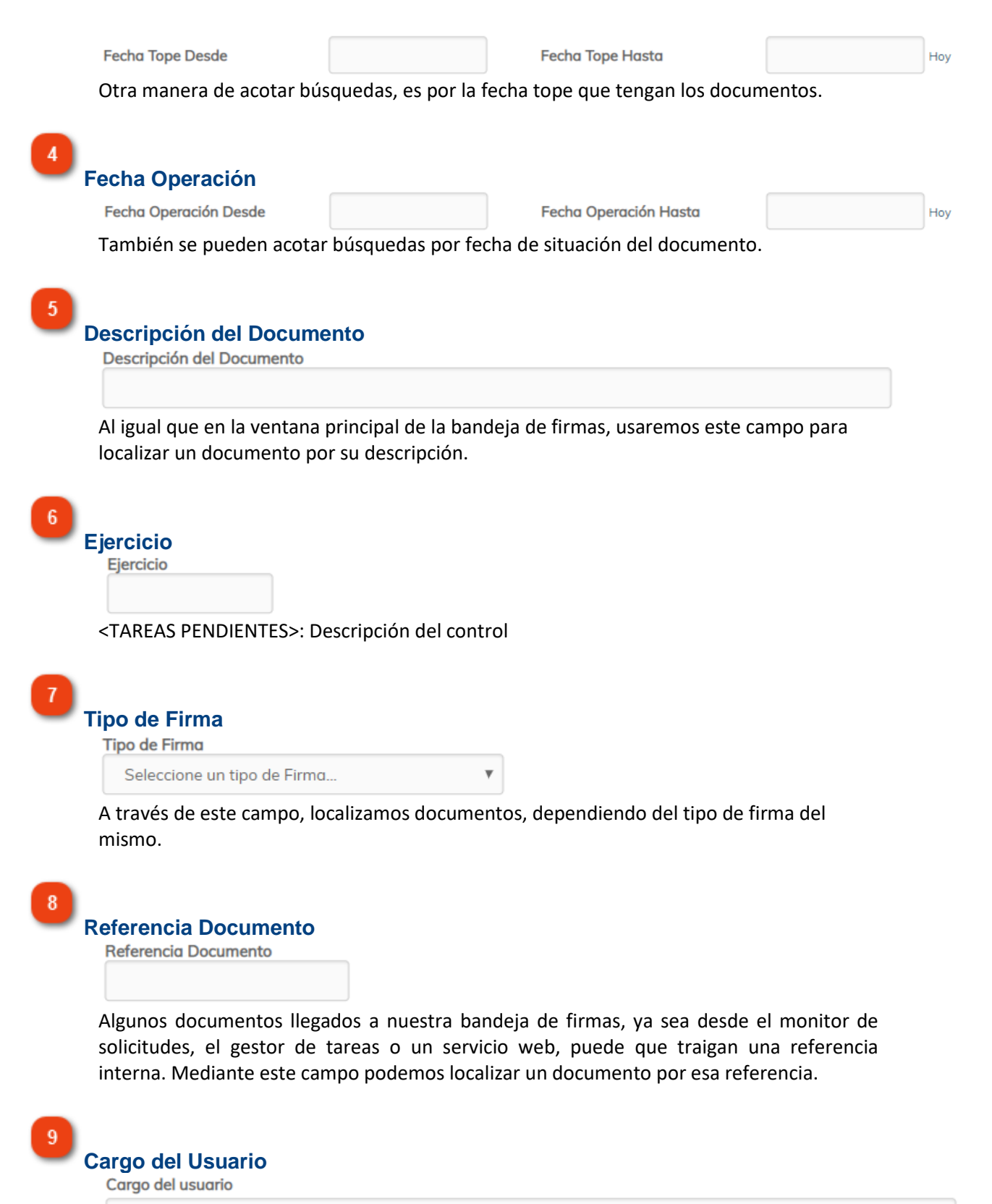

Seleccione un cargo del actual usuario...

En caso de que tengamos asignados varios cargos en la instalación, puede que queramos

¥

localizar los documentos designados a un cargo concreto.

#### 10 Tipo Documento

Tipo Documento

En este campo está vinculado con los criterios de búsqueda superiores, los check que muestran los documentos en función de la situación del documento.

Si seleccionamos, por ejemplo, Situación "Firmado", en este campo aparecerán los distintos tipos de documentos que hay en esa situación, así como el número de documentos de cada tipo.

En el ejemplo que vemos, hemos seleccionado Situación "Firmado" y hemos acotado por fecha de asignación, el mes de octubre de 2018. Pues bien, en el campo "Tipo de Documento" se nos ofrece filtrar por los tipos de documentos existentes en base a los criterios de búsqueda introducidos.

Para seleccionar o deseleccionar los tipos de documentos, debemos de usar la tecla "Control" del teclado.

Tipo Documento

```
RC PROVISIONAL PARA DISPONIBILIDAD (5)
A PROVISIONAL SOBRE DISPONIBLE (3)
AD PROVISIONAL SOBRE DISPONIBLE (1)
ADO PROVISIONAL SOBRE DISPONIBLE (2)
```

#### 11 Cerrar

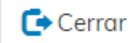

Para volver a la ventana anterior, utilizaremos el icono Cerrar.

12

## 💼 Limpiar

Limpiar

Si queremos borrar los criterios de búsqueda introducidos, tendremos que utilizar el botón Limpiar.

3 Buscar

**Q** Buscar

Una vez hayamos introducido los criterios de búsqueda, ejecutaremos la búsqueda con este botón.

## Publicar en Transparencia

En esta ventana se indicarán los datos necesarios para la publicación del documento seleccionado previamente, en el Portal de Transparencia.

| Publicar en Portal de Transparencia   |
|---------------------------------------|
| Descripción                           |
| Orden visualización 2 Visible web - 3 |
| Texto                                 |
| Epígrafe                              |
|                                       |

Descripción Descripción

Independientemente de la descripción que tenga el documento en el expediente, se le deberá definir una descripción específica para el Portal de Transparencia.

2

#### Orden visualización

Orden visualización

Este campo definirá el orden que tendrá el documento con el resto de documentos que puedan estar publicados en el mismo epígrafe. En caso de que dos documentos tengan el mismo orden de visualización, se ordenarán por orden alfabético.

3

#### Visible web

Visible web 🖌

Para que un registro, ya sea epígrafe, documento o enlace, sea visible en la Sede Electrónica, este check deberá estar activo.

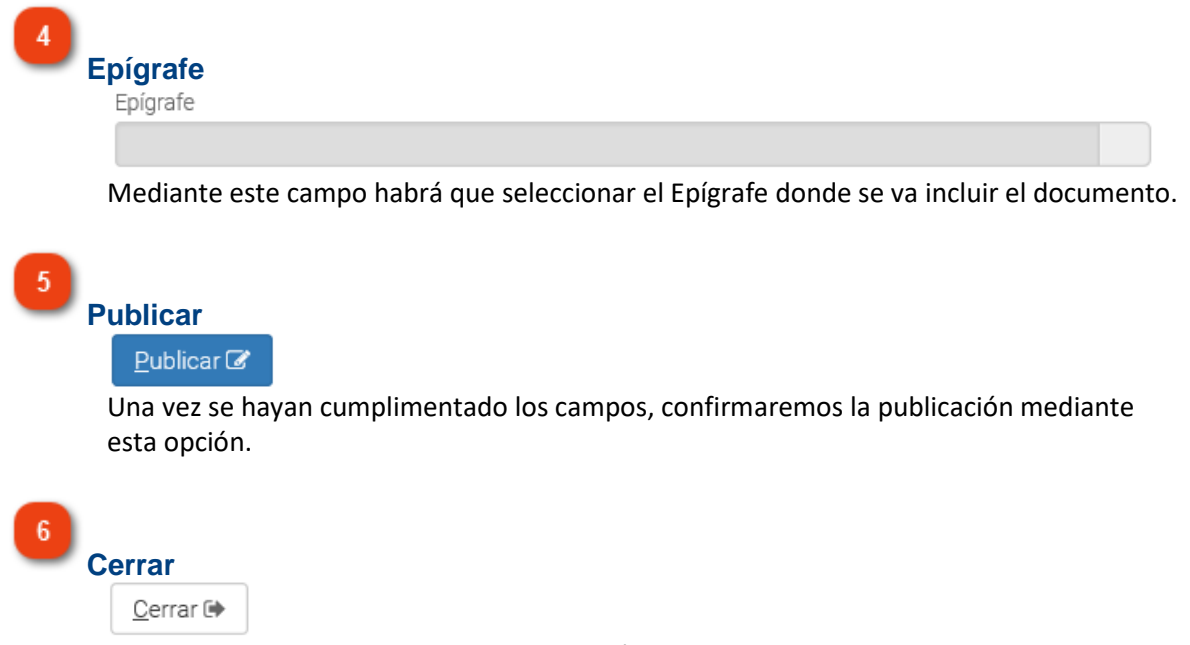

Para volver a la ventana anterior, se pulsará sobre este icono.

## Publicar en Tablón

Mediante esta ventana introduciremos los datos relativos a la publicación vamos a realizar.

| ublicar en Tablón de Edictos                                                                                                    |                                                   |                                                     |               |
|----------------------------------------------------------------------------------------------------|---------------------------------------------------|-----------------------------------------------------|---------------|
| o de Publicación                                                                                                    | Referencia                                        |                                                     |               |
| uuncio                                                                                                    | 1662/2019                                         | 2                                                   |               |
| dad Administrativa                                                                                                    | Órgano competen                                   | te                                                  |               |
| eportes 3                                                                                                    |                                                   |                                                     | 4-~           |
| ha Publicación                                                                                                    | Fecha Retirada                                    |                                                     | _             |
| /06/2019 17:47:50 5 👘                                                                                                    | 31/12/2100 23:5                                   | 9:59                                                | 6             |
| cripción                                                                                                    |                                                   |                                                     | _             |
| an de Pruebas eXperta: Informe Técnico 765/2019 7                                                                                                    |                                                   |                                                     |               |
| to Publicación                                                                                                    |                                                   |                                                     |               |
|                                                                                                    |                                                   |                                                     |               |
| nero de Boletín                                                                                                    | Código de Expedie                                 | ente                                                |               |
| 9                                                                                                    | 2019000532                                        | 10                                                  |               |
|                                                                                                    |                                                   |                                                     |               |
| del Boletín<br>11                                                                                                    |                                                   | 12                                                  | ar 🕼 Cerrar 🖨 |
| del Boletín<br>11<br>Tipo de Publicación<br>Tipo de Publicación                                                                                                    |                                                   | 12 – Publice                                        | ar 🕼 Cerrar 🕞 |
| del Boletín<br>11<br>Tipo de Publicación<br>Tipo de Publicación<br>Anuncio                                                                                                    |                                                   | 12 – Public                                         | ar 🕝 Cerrar 🕞 |
| del Boletín<br>Tipo de Publicación<br>Tipo de Publicación<br>Anuncio<br>Debemos de definir el tipo de publicación                                                                                                    | n que estamos                                     | 12 – Public                                         | ar 🕝 Cerrar 🗭 |
| del Boletín<br>Tipo de Publicación<br>Tipo de Publicación<br>Anuncio<br>Debemos de definir el tipo de publicación<br>Los tipos de publicación se configurarán<br>Referencia<br>Referencia                                                                                                    | n que estamos<br>en su correspo                   | 2 Public<br>Creando.<br>ondiente mantenim           | ar 🕼 Cerrar 🗭 |
| del Boletín<br>Tipo de Publicación<br>Tipo de Publicación<br>Anuncio<br>Debemos de definir el tipo de publicación<br>Los tipos de publicación se configurarán<br>Referencia<br>Referencia<br>1662/2019                                                                                                    | n que estamos<br>en su correspo                   | 12 – Public<br>creando.<br>ondiente <u>mantenim</u> | ar Cerrar C   |
| 1)<br>Tipo de Publicación<br>Tipo de Publicación<br>Anuncio<br>Debemos de definir el tipo de publicación<br>Los tipos de publicación se configurarán<br>Referencia<br>Referencia<br>1662/2019<br>En este campo podemos introducir una r                                                                                                    | n que estamos<br>en su correspo<br>eferencia inte | 12 – Public<br>creando.<br>ondiente <u>mantenim</u> | ar 🖌 Cerrar 🗭 |
| del Boletín         1         Tipo de Publicación         Tipo de Publicación         Anuncio         Debemos de definir el tipo de publicación         Los tipos de publicación se configurarán         Referencia         1662/2019         En este campo podemos introducir una r         Unidad Administrativa         Unidad Administrativa | n que estamos<br>en su correspo                   | Public creando. ondiente mantenim rna.              | ar Cerrar (*  |

Cada publicación que vayamos a crear debe tener una Unidad Administrativa, o un Órgano Competente asociado.

Por defecto, este campo vendrá cumplimentado con el departamento del expediente.

|                                                                                                    | ×                                   |           |
|----------------------------------------------------------------------------------------------------|-------------------------------------|-----------|
| Cada publicación que vayamos a crear debe t                                                                                                    | ener una Unidad Administrativa, o ເ | un        |
| Órgano Competente asociado.                                                                                                    |                                     |           |
| Por defecto, este campo aparecerá sin cump                                                                                                    | imentar.                            |           |
|                                                                                                    |                                     |           |
|                                                                                                    |                                     |           |
| echa Publicación                                                                                                    |                                     |           |
| Fecha Publicación                                                                                                    |                                     |           |
| 10/06/2019 17:47-50                                                                                                    | 100                                 |           |
| 10/00/2013 17.47.50                                                                                                    |                                     |           |
| Para confirmar la publicación tendremos que                                                                                                    | introducir la Fecha de Publicación. |           |
| Para confirmar la publicación tendremos que<br>echa Retirada<br>Fecha Retirada<br>31/12/2100 23:59:59                                                              | introducir la Fecha de Publicación. |           |
| Para confirmar la publicación tendremos que<br>echa Retirada<br>Fecha Retirada<br>31/12/2100 23:59:59<br>En función de la Fecha de Retirada, la public             | introducir la Fecha de Publicación. | llegado e |
| Para confirmar la publicación tendremos que<br>echa Retirada<br>Fecha Retirada<br>31/12/2100 23:59:59<br>En función de la Fecha de Retirada, la public<br>momento. | introducir la Fecha de Publicación. | llegado e |
| Para confirmar la publicación tendremos que<br>echa Retirada<br>Fecha Retirada<br>31/12/2100 23:59:59<br>En función de la Fecha de Retirada, la public<br>momento. | introducir la Fecha de Publicación. | llegado e |
| Para confirmar la publicación tendremos que<br>echa Retirada<br>Fecha Retirada<br>31/12/2100 23:59:59<br>En función de la Fecha de Retirada, la public<br>momento. | introducir la Fecha de Publicación. | llegado e |
| Para confirmar la publicación tendremos que<br>echa Retirada<br>Fecha Retirada<br>31/12/2100 23:59:59<br>En función de la Fecha de Retirada, la public<br>momento. | introducir la Fecha de Publicación. | llegado e |
| Para confirmar la publicación tendremos que<br>echa Retirada<br>Fecha Retirada<br>31/12/2100 23:59:59<br>En función de la Fecha de Retirada, la public<br>momento. | introducir la Fecha de Publicación. | llegado e |

8

#### **Texto Publicación**

Texto Publicación

Tenemos la posibilidad de utilizar el editor de textos para introducir el contenido de la publicación.

Ø

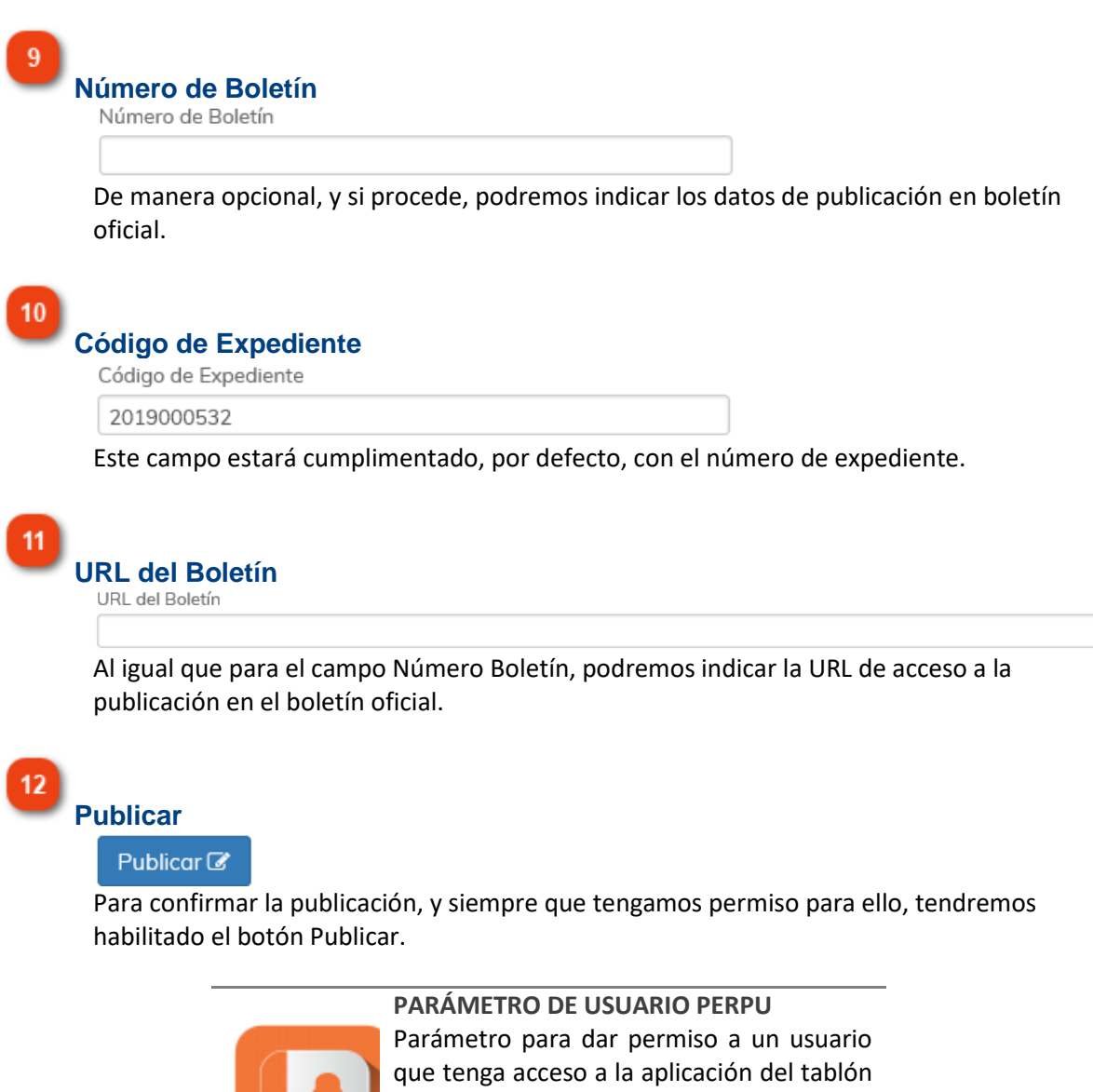

Parámetro para dar permiso a un usuario que tenga acceso a la aplicación del tablón de edictos para publicar y retirar publicaciones/anuncios. Valor 0. No se permite. Valor 1. Permite.

## Crear 🕼

En caso de no tener permiso para publicar, aparecerá el botón Crear, para de esta manera, enviar la propuesta de publicación al módulo de Tablón de Edictos, y que sea un usuario con permiso, el que confirme la publicación.

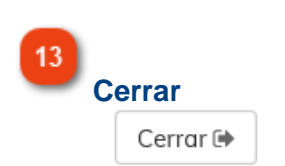

Para volver a la ventana anterior, pulsaremos en este icono.

## **Tipos de Publicación**

En el mantenimiento de tipos de publicación, vamos a poder definir aquellos tipos con los que vamos a clasificar las publicaciones del tablón de edictos.

La ubicación del mantenimiento se encuentra en BDI, Datos Locales, Tablón de Edictos, Tipos de Publicación.

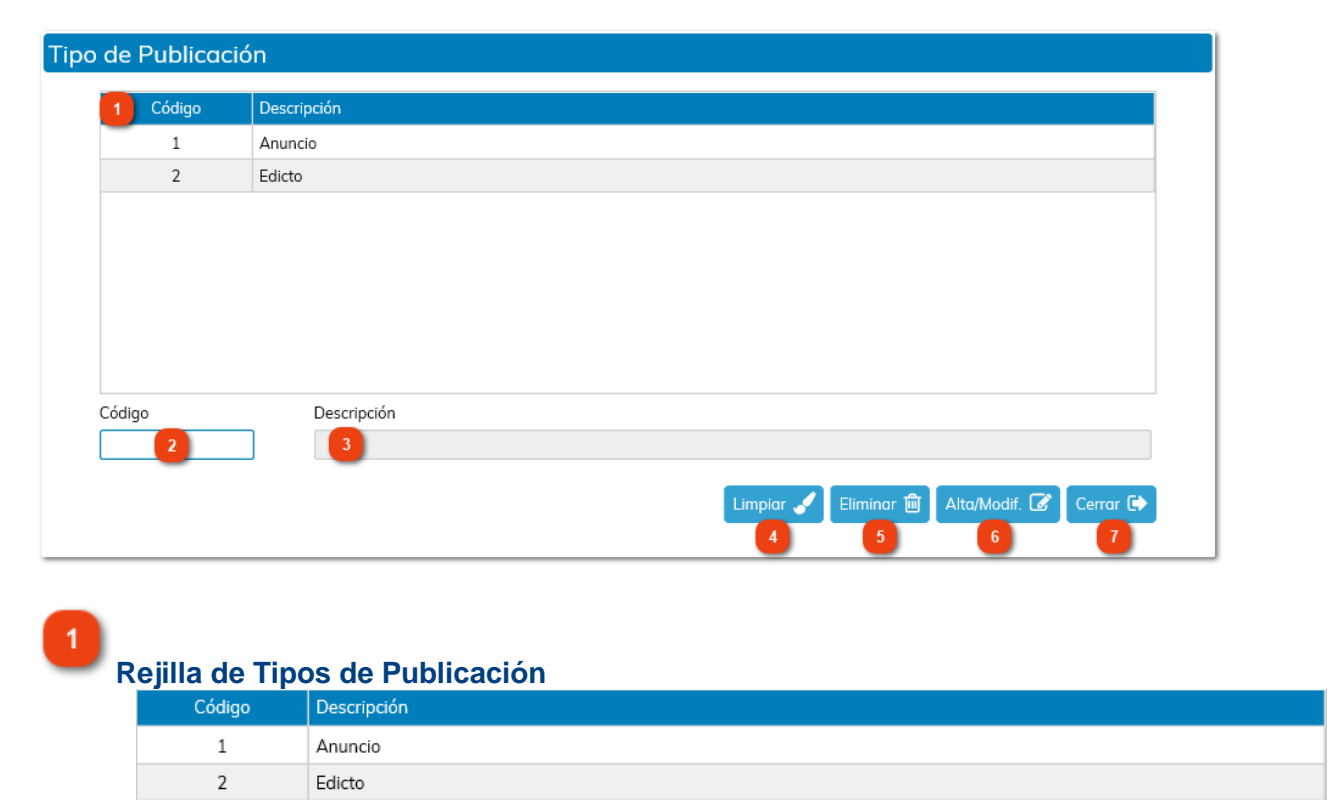

En esta rejilla se mostrarán los tipos de publicación ya definidos en el mantenimiento.

2

Código Código

Limpiar

A la hora de crear un tipo de publicación, tendremos que establecer un código para el mismo.

Bescripción Descripción
Igualmente, en este campo, indicaremos la descripción del tipo de publicación.

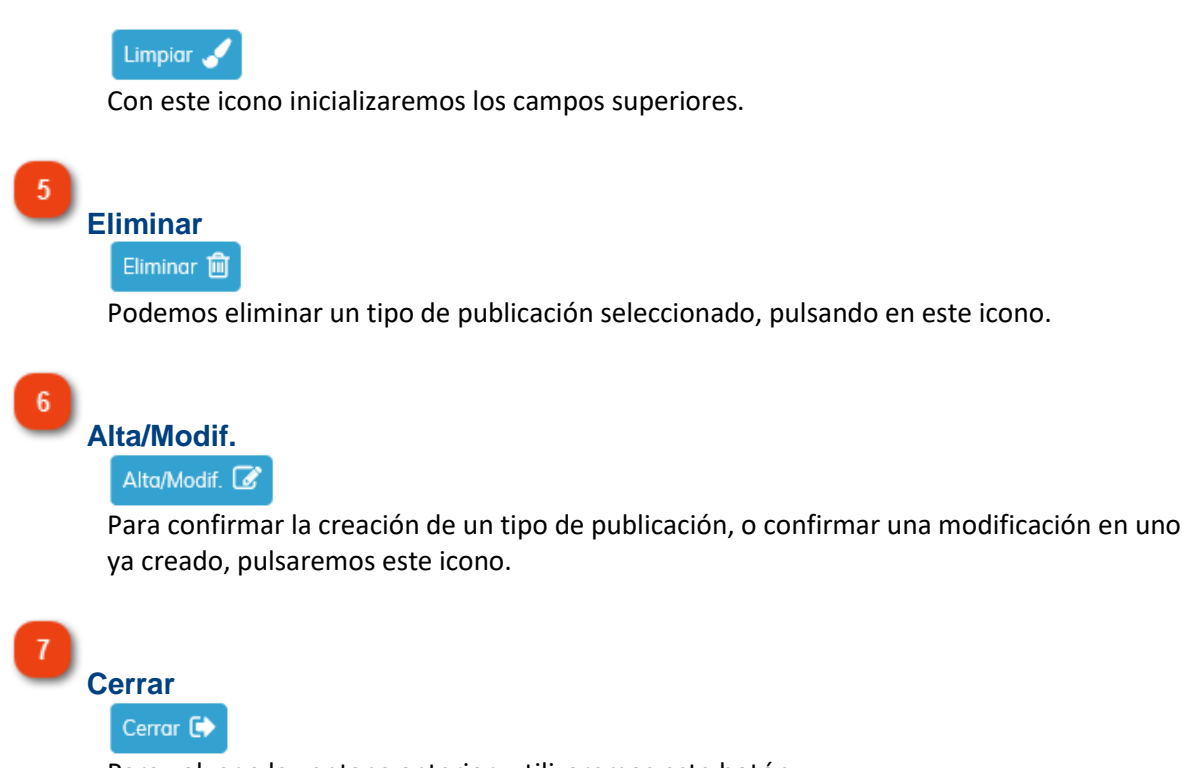

Para volver a la ventana anterior, utilizaremos este botón.

## **Parámetros**

En esta ventana encontramos los diferentes parámetros que pueden afectar a la Bandeja de Firmas.

#### PARÁMETRO FYRPD

Check "Firmar antes de reenviar" marcado por defecto.

Valor 0 - No marcado por defecto.

Valor 1 - Marcado por defecto.

#### PARÁMETRO PCCBF

Permitir cualquier certificado en bandeja de firma Valor 0 - El certificado que se use para firmar en la bandeja de firma deberá coincidir con el DNI asociado al actual usuario.

Valor 1 - Se permite firmar con cualquier certificado, aun cuando este no corresponda al usuario actual.

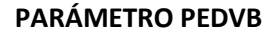

Permitir la eliminación de documentos con visto bueno en la bandeja de firmas.

Valor 0 - No se permite eliminar.

Valor 1 - Se permite eliminar.

#### PARÁMETRO VITDR

En la rejilla de documentos de la bandeja de firmas se pueden mostrar las columnas Tipo de Documento y Referencia.

Valor 0 - No se muestran.

Valor 1 - Se muestran.

#### PARÁMETRO IMPFN

Imprimir firmantes en negrita.

Valor 0 - Los firmantes se imprimen en gris.

Valor 1 - Los firmantes de imprimen en negrita.

#### PARÁMETRO ORIBF

Muestra distinta información en el campo Origen de la Bandeja de Firmas, para los documentos que vienen desde el Generador de Decretos.

Valor 0 - Muestra el Departamento y el Usuario

Valor 1 - Muestra el Asunto

Valor 2 - Muestra el extracto del decreto

Valor 3 - Muestra el extracto del decreto + Plantilla utilizada para la redacción del decreto (siempre que el parámetro PLANO se encuentre con el valor 1)

#### PARÁMETRO DE USUARIO PERFR

Permite al usuario la opción de firmar con reparo en la bandeja de firmas

Valor 0 - No aparece la opción de firma con reparo.

Valor 1 - Firma con reparo disponible en la bandeja de firmas.